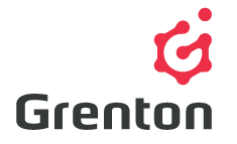

Grenton Sp. z o.o. ul. Na Wierzchowinach 3 30-222 Kraków, Polska

# INSTRUKCJA OBIEKTU WIRTUALNEGO TERMOSTAT

Tworzenie po stronie Object Manager

# SPIS TREŚCI

| 1. | Dodawanie Obiektu Wirtualnego    | _1 |
|----|----------------------------------|----|
| 2. | Konfiguracja Obiektu Wirtualnego | _2 |

## 1. Dodawanie Obiektu Wirtualnego

- 1. Otwórz program Object Manager
- 2. Stwórz nowy projekt i wykonaj CLU Discovery/ Otwórz istniejący projekt i skomunikuj się z CLU
- 3. Z menu głównego wybierz opcję Dodaj Obiekt CLU

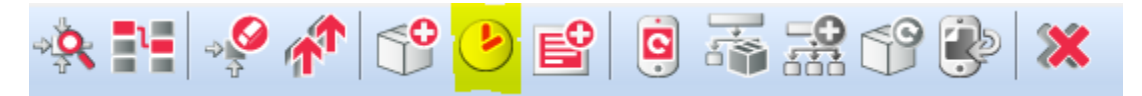

4. Wybierz obiekt *Thermostat* 

| 6              | × |
|----------------|---|
| Wybierz obiekt |   |
|                |   |
| CLU_22000044   | ~ |
| Obiekt:        |   |
| Thermostat     | ~ |
|                |   |
|                |   |
| OK Anuluj      |   |

Ten dokument jest: Jawny, 24/11/2017

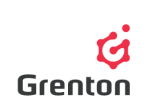

- 5. Zatwierdź przyciskiem OK
- 6. Wprowadź nazwę termostatu, np. "Salon"

**UWAGA!** Nazwy obiektów wirtualnych nie mogą zawierać spacji.

 Wprowadź Źródło termostatu – czujnik temperatury odpowiedzialny za daną strefę grzewczą – w przypadku większej ilości CLU w projekcie, źródło musi być podłączone do jednego z modułów danego CLU

| 6 ×                                                               |
|-------------------------------------------------------------------|
| Dodaj obiekt                                                      |
| Nazwa obiektu                                                     |
| Salon                                                             |
| Źródło                                                            |
| CLU_22000044->x240000227_PANELSENSTEN  V  Pokaż wszystkie obiekty |
| Odbiornik                                                         |
| CLU_22000044->x200000239_DOUT1 V Pokaż wszystkie obiekty          |
| OK Anuluj                                                         |

- Wprowadź Odbiornik wyjście, do którego podłączone jest urządzenie odpowiedzialne za daną strefę grzewczą – głowicę kaloryfera, ogrzewanie podłogowe, itp.
- 9. Zatwierdź przyciskiem OK

## 1. Konfiguracja Obiektu Wirtualnego

#### 1. Podstawowa Konfiguracja

- Obiekt wirtualny termostat służy do stworzenia konfiguracji sterującej ogrzewaniem lub chłodzeniem w zależności od podanego czujnika temperatury i wprowadzonego automatycznego harmonogramu ogrzewania bądź chłodzenia
- b. W oknie termostatu, w zakładce Harmonogram dokonaj zmian dotyczących wartości temperatury w zależności od godziny i dnia (patrz: punkt 2)
- c. Wyślij konfigurację do CLU (w celu wykonania bardziej szczegółowej konfiguracji możesz skorzystać z poniższych wskazówek)
- Po wysłaniu konfiguracji upewnij się, że termostat jest w trybie działania (cecha *State* jest ustawiona na wartość 1 – patrz: punkt 7)

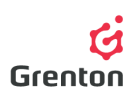

#### 2. Zakładka Harmonogram

 Harmonogram określa zadane temperatury do zadziałania termostatu w zależności od godziny i dnia tygodnia. Przy edytowaniu termostatu domyślnie ustawiona jest rozdzielczość 1 h, jednak możliwe jest ustawienie 15 min lub 30 min. Termostat reaguje na harmonogram, gdy znajduje się on w trybie AUTO.

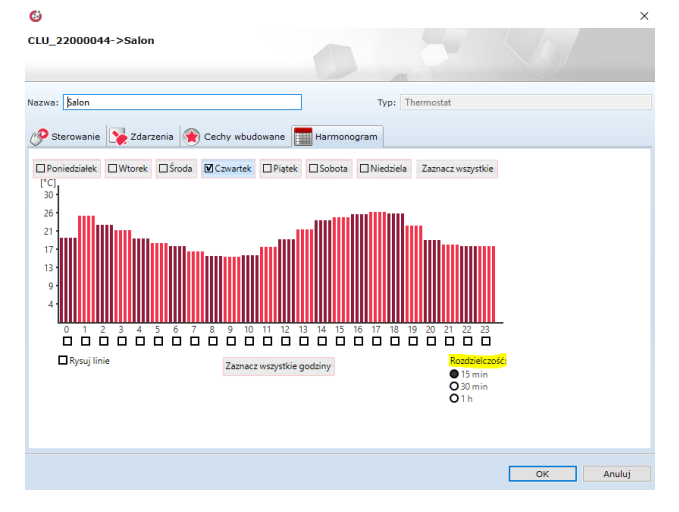

Wybór trybu odbywa się przy pomocy aplikacji lub przy pomocy metod obiektu.

- b. Aby dokonać zmian wybierz żądane rozdzielczość, dni oraz godziny i przesuń myszką przeciągając słupki oznaczające ustawienie danej temperatury dla danej godziny danego dnia
- c. Wybór dni w zakładce przy użyciu zaznaczania działa dwojako: zaznaczając w polu zaznaczenia mamy możliwość zaznaczenia kilku dni pod rząd, natomiast naciskając na nazwę dnia (nie trafiając w pole), wybrany zostanie tylko dany dzień, a reszta zostanie odznaczona

#### 3. Zakładka Cechy wbudowane

- a. HolidayModeValue określająca wartość temperatury dla trybu HolidayMode
- b. Hysteresys określająca granice od ustawionej wartości zadanej termostatu dla załączania i wyłączania termostatu od cechy *TargetTemp* czyli niezależnie od trybu w jakim aktualnie pracuje termostat– przykładowo dla ustawionej wartości temperatury docelowej 25 °C i histerezie 2 °C, termostat będzie załączał grzanie przy 24 °C, a wyłączał przy 26 °C.
- c. *ControlDirection* określająca czy do termostatu podłączane jest urządzenie grzejące czy chłodzące pomieszczenie
- d. Min i Max określające granice Harmonogramu, w jakim zakresie możemy dokonywać zmian

#### 4. Zakładka Metody

- a. Start i Stop do uruchamiania bądź dezaktywowania działania termostatu. Ustawia cechę State.
   W przypadku wartości równej 0, termostat nie steruje wyjściem i nie analizuje wartości temperatury
- b. IncreaseDegree i DecreaseDegree do zmieniania wartości zadanej temperatury w trybie ręcznym o 1 OC
- c. HeatUp do ustawiania zmiennych określających tryb HeatUp Mode, który po aktywowaniu przez ustawiony w metodzie czas ogrzewa pomieszczenie o konkretny skok temperatury (wartość podawana razem z czasem przy wywoływaniu metody). Tryb ten zostaje wyłączony w momencie

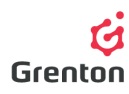

osiągnięcia temperatury z cechy *TargetTemp* bądź po upłynięciu czasu zdefiniowanego dla trybu *HeatUp* 

- d. HolidayModeStart i HolidayModeStop do uruchamiania trybu HolidayMode ustawiającego cechę Mode termostatu (wartość 1 dla uruchomionego trybu). Tryb ustawia cechę TargetTemp (temperaturę, do której wysterowany jest termostat) na ustawioną temperaturę – odpowiada za to cecha HolidayModeValue, którą można ustawić przed wysyłaniem konfiguracji lub za pomocą metody SetHolidayModeValue
- e. AutoModeStart i AutoModeStop do uruchamiania trybu AutoMode ustawiającego cechę Mode termostatu (wartość 2 dla uruchomionego trybu). Tryb ustawia cechę TargetTemp w zależności od ustawionego Harmonogramu
- f. SetData do ustawiania harmonogramu przy pomocy ciągu znaków OM sam analizuje to, co wprowadzamy jako słupki temperatury i zamienienia w ciąg znaków
- g. *SetOutputType* do ustawiania trybu ustawionego wyjścia jako automatyczne, cyfrowe lub analogowe, gdy na wyjście podpięte jest wyjście modułu Analog
- h. SetPointValue do ustawiania wartości zadanej temperatury w trybie ręcznym jeśli termostat jest w trybie manualnym (cecha State równa 0), cecha PointValue jest przepisywana do wartości TargetTemp
- i. SetHysteresys do ustawiania wartości cechy histerezy
- j. SetControlDirection do ustawiania czy termostat ma realizować ogrzewanie czy chłodzenie

#### 5. Zakładka Zdarzenia

- a. Obiekt wirtualny Termostat reaguje na 5 zdarzeń, do których można przypisać określone akcje, które mają się wykonywać po wystąpieniu zdarzeń
- b. Zdarzenie OnChange wywoływane jest, w momencie zmianie wartości cechy PointValue
- c. Zdarzenie *OnStart* wywoływane jest w momencie, zmiany cechy *State* z 0 na 1 uruchomienia działania termostatu
- d. Zdarzenie *OnStop* wywoływane jest w momencie, zmiany cechy *State* z 1 na 0 zatrzymania działania termostatu
- e. Zdarzenie *OnOutOn* wywoływane jest w momencie zmiany stanu cechy *OutValue* z 0 na 1 załączenia wyjścia obiektu wirtualnego
- f. Zdarzenie *OnOutOff* wywoływane jest w momencie zmiany stanu cechy *OutValue* z 1 na 0 wyłączenia wyjścia obiektu wirtualnego
- g. Do zdarzeń możliwe jest dodanie akcji przez naciśnięcie przy danym zdarzeniu, tak by były one wywoływane w momencie wystąpienia danego zdarzenia
- 6. Po zakończeniu ustawień wyślij konfigurację do CLU

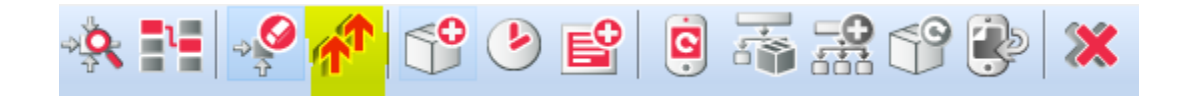

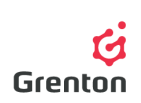

7. Upewnij się czy cechy *State* wszystkich utworzonych termostatów są równe 1. Jeśli nie, uruchom je używając metody *Start* w każdym termostacie (patrz: punkt 4a)

| 6                     |                        |                                        | ×         |  |  |  |
|-----------------------|------------------------|----------------------------------------|-----------|--|--|--|
| CLU_22000044->Salon   |                        |                                        |           |  |  |  |
|                       |                        |                                        |           |  |  |  |
| Nazwa: Salon          |                        | Typ: Thermostat                        |           |  |  |  |
| 🤗 Sterowanie 💽 Zdarze | enia 😭 Cechy wbudowane | Harmonogram                            |           |  |  |  |
| OutputType            | 0                      |                                        | -1,0,1    |  |  |  |
| PointValue            | 26.7                   | 20.0                                   |           |  |  |  |
| HolidayModeValue      | 27                     | 17                                     |           |  |  |  |
| Hysteresis            | 2                      | 2                                      |           |  |  |  |
| State .               | 1                      |                                        | 0,1       |  |  |  |
| ControlDirection      | 0                      | Normal V                               | 0,1       |  |  |  |
| Mode                  | 2                      |                                        | 0,1,2,3   |  |  |  |
| Data                  | -                      | X~X~X~X~X~X~X~X~X~X~X~X~X~X~X~X~X~X~X~ |           |  |  |  |
| Min                   | 0                      | 0                                      |           |  |  |  |
| Мах                   | 30                     | 30                                     |           |  |  |  |
|                       |                        |                                        |           |  |  |  |
| Auto odświeżanie 🔌    |                        |                                        |           |  |  |  |
|                       |                        |                                        | OK Anuluj |  |  |  |